## 线上学习平台使用教程

### 一、PC 端使用流程

#### 1.账号登录

登录学习平台,地址: https://jh.met.9mededu.com/ 点击右上角"登录/注册"进入登录界面 登录报名时的手机号码——密码"123456"或验证码 登录

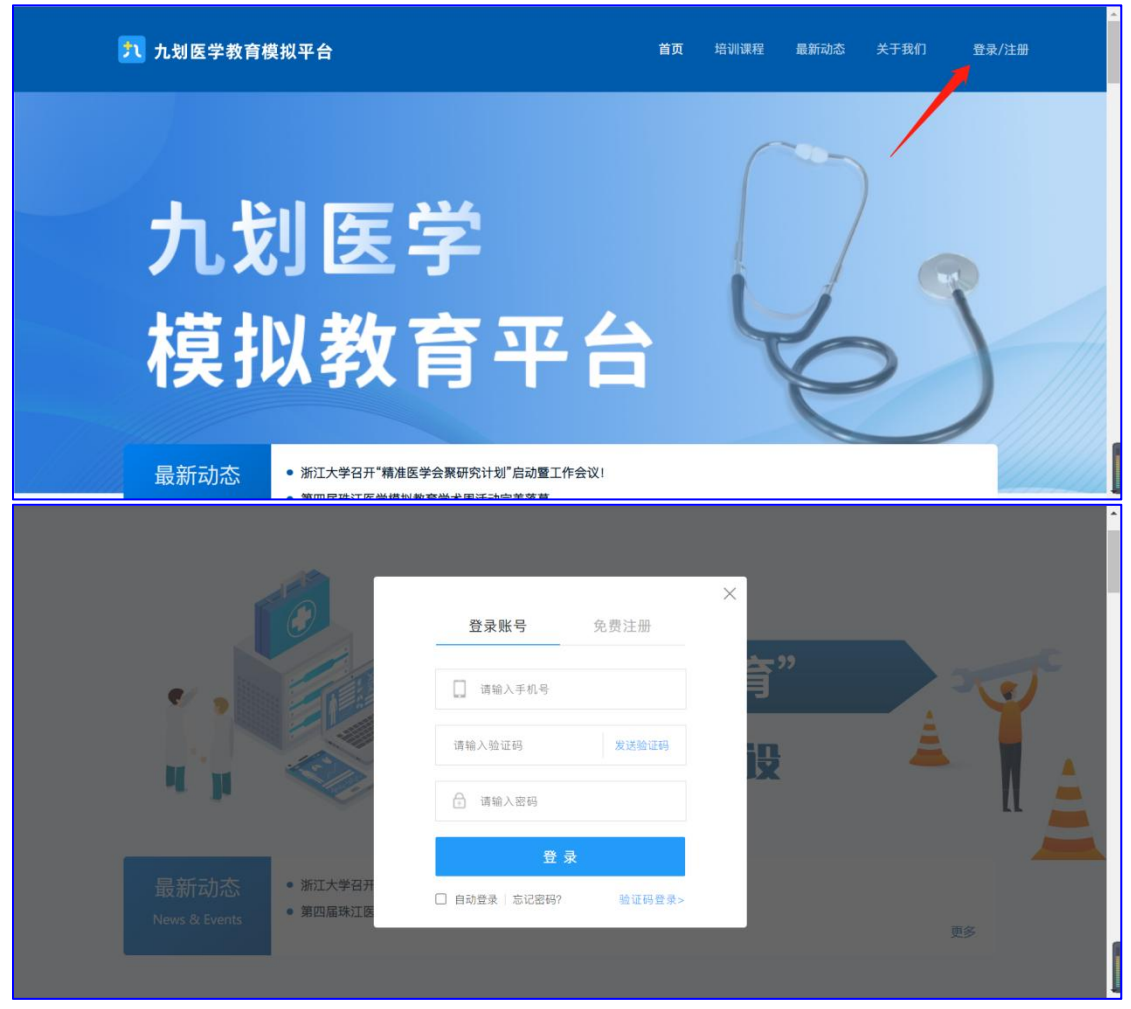

### 2.完善资料

(1)登入账号后,鼠标停留右上角头像图案,点击"个人中心"一"我的资料"后进入资料界面

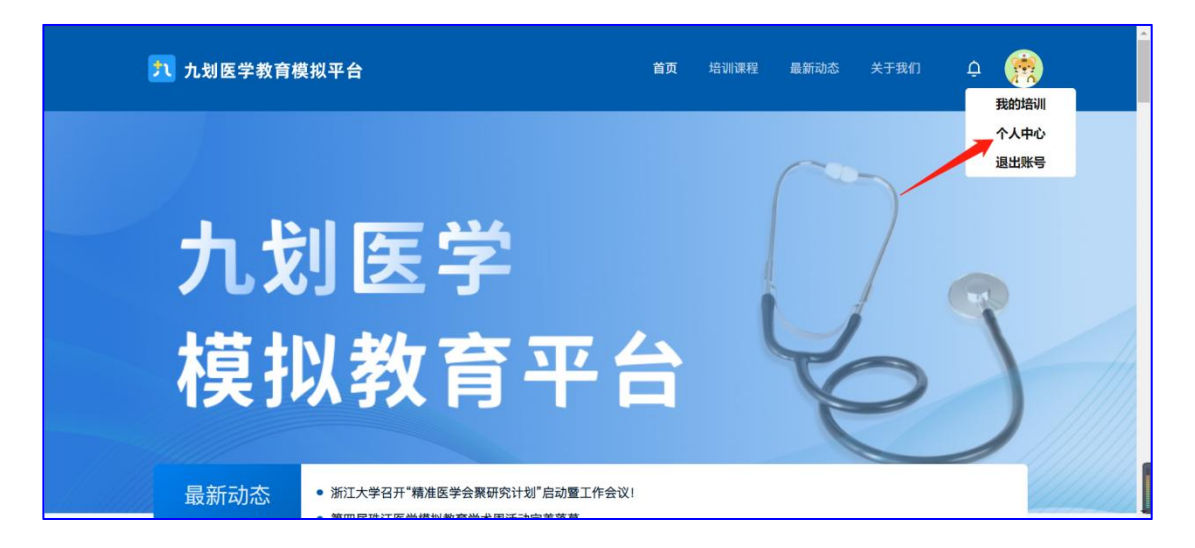

(2)点击"实名认证",输入真实姓名与身份证号,点击"下一步"进入认证界面,扫描页面中央的二维码,跟随指令完成动作,完成实名认证。

| <b>九</b> 划医学教育模拟平台 |                                                                              | 首页 | 培训课程 | 最新动态 | 关于我们 | Ą | ۰ |  |
|--------------------|------------------------------------------------------------------------------|----|------|------|------|---|---|--|
| <u>我的资料</u><br>    | 東名以正       東名以正       東名以正       東密码:       登泉密码:       作別:       男       女女 |    | _    |      |      |   |   |  |
| <b>九划医学教育模拟平台</b>  |                                                                              | 首页 | 培训课程 | 最新动态 | 关于我们 | Ē |   |  |
| 我的资料 →<br>         | 安名认证       真实姓名:     输入员实姓名       身份证号:     输入员份证号       第     下一步           |    |      |      |      |   |   |  |
|                    | 性别: 男 🛛 女                                                                    |    |      |      |      |   |   |  |

(3)填写个人资料,包括性别、生日、邮箱、毕业院校、当前单位和所在地区、科室;

| 性别:   | ○男 ○ 女                                                                                                    |
|-------|----------------------------------------------------------------------------------------------------|
| 生日:   |                                                                                                    |
| 由库着:  | Total March                                                                                                    |
| 毕业院校: | article and a                                                                                                    |
| 当前单位: | Record and the second second sec |
| 所在地区: |                                                                                                    |
| 科室:   |                                                                                                    |
| 职务:   | (A)                                                                                                    |
| 胆称:   |                                                                                                    |
| 年級・   |                                                                                                    |
|       |                                                                                                    |
|       |                                                                                                    |
|       | 候春                                                                                                    |

(4) 完成所有资料填写后,下拉点击"保存",完成个人资料的修改。

#### 3、课程学习

(1) 按照上面"登录"流程,用密码"123456"+验证码 登录学习平台后;

(2) 将鼠标停留右上角头像,点击"我的培训"

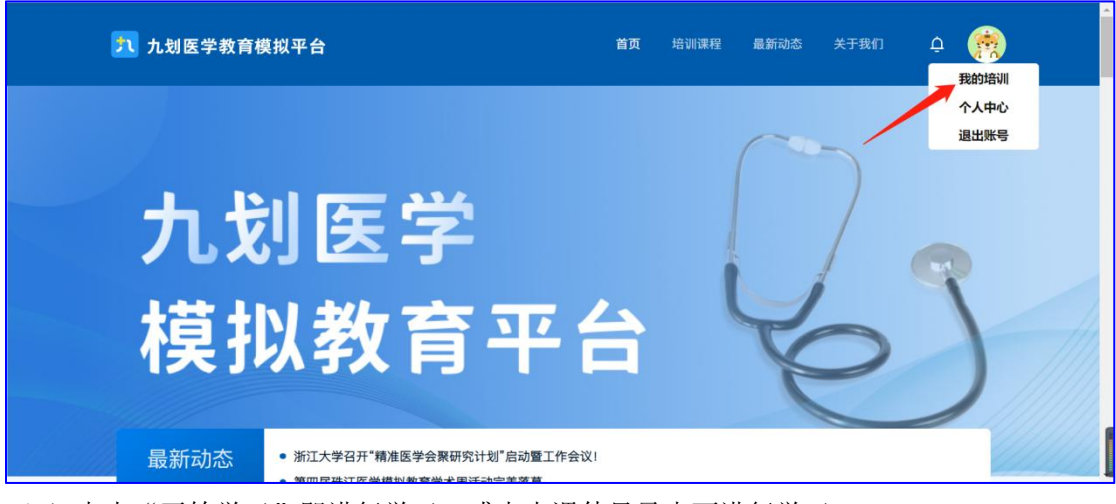

(3) 点击"开始学习"即进行学习;或点击课件目录也可进行学习。

| H一张雨       你正在学习       「死耳」       ◎純上培训 0% | 线上培训   我的问答   我的笔记 🔷     |
|--------------------------------------------|--------------------------|
| 我的课程 (14) 查查更多速程                           |                          |
| 总体进度                                       | 开始学习                     |
| 培训已完成0%。其中在结视频源已完成0%。至2671间曾结学习吧!          | 上达学习时间: 2023/02/17 17:08 |
|                                            |                          |
| 一、基于新标准新指南的住培质量内涵建设                        | Fritika<br>(#42.946)     |
| axaaaaa 已学习0/1课时                           | ◎ 順升                     |
|                                            | ▲ 王尊扬                    |

## 二、小程序使用流程

### 1.登录流程

(1)保存图片二维码,用微信进行扫码

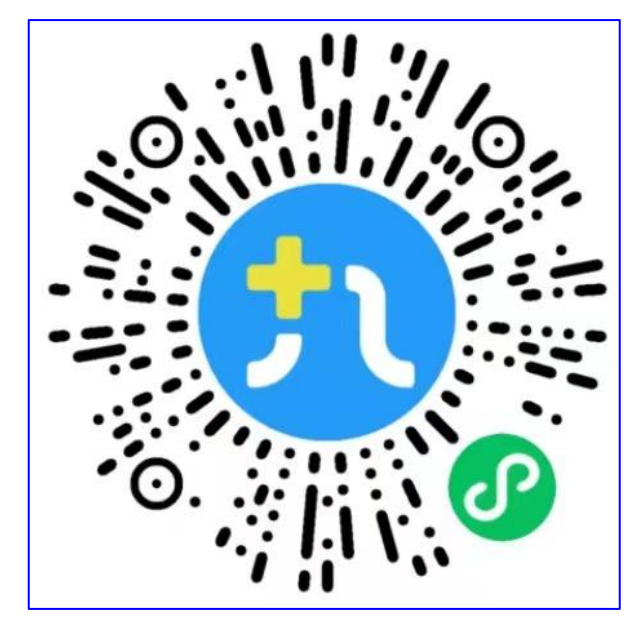

(2) 点击右下角"我的"再点击"登录/注册"进入登录界面,使用报名的手机号码一密码 "123456"或者验证码 登录

| 17:22 | ::!! 🗢 🗭                           | 17:17          | ::!! 🗢 🚺 |
|-------|------------------------------------|----------------|----------|
| 登录/注册 | •••••                              | <              | ••• •    |
| 我的订单  | >                                  |                |          |
| ② 设置  | >                                  | 密码登录           |          |
|       |                                    | <b>请</b> 输入手机号 |          |
|       |                                    | ☐ 请输入密码        | ۲        |
|       |                                    | 验证码登录/注册       | 忘记密码?    |
|       |                                    | 登录             |          |
|       |                                    |                |          |
|       | <ul> <li>学习</li> <li>账号</li> </ul> |                | _        |

### 2.完善资料

(1)登录账号后,点击左上角"编辑资料"将个人信息输入包括性别、生日、邮箱、毕业 院校、当前单位和所在地区、科室后下拉点击保存

| 17:19  |                | ::!! 중 🗭                              | 17:22 |   |        | ::!! 🗢 🚧 |
|--------|----------------|---------------------------------------|-------|---|--------|----------|
|        | 九划学生188583812  | ••• • • • • • • • • • • • • • • • • • | <     |   | 资料编辑   | ••• •    |
| 编辑资料   | ID:18858381200 |                                       |       |   |        |          |
| 記 我的订单 |                | >                                     |       |   | 点击更换头像 |          |
| ② 设置   |                | >                                     | 昵称    |   |        |          |
|        |                |                                       | 姓名    |   |        |          |
|        |                |                                       | 性别    | 女 |        | -        |
|        |                |                                       | 生日    |   |        | ~        |
|        |                |                                       | 由『箱   |   |        |          |
|        |                |                                       | 毕业院校  |   |        | -        |
|        |                |                                       | 当前单位  |   |        | -        |
|        |                |                                       | 所在地区  |   |        | ~        |
| •      | <i>9</i> 9 🖻   | 9                                     | 科室    |   |        | ~        |
| 首页     | 发现 学习          | 账号                                    | 职称    |   | -      | -        |

(2) 点击"您还未进行实名认证"进行姓名身份证号码验证

| 17:19 | )       | ::!! 🗢 🚧 |
|-------|---------|----------|
| <     | 实名认证    | ••• •    |
| 姓名    | 请输入姓名   |          |
| 身份证号  | 请输入身份证号 |          |
|       | 确认      |          |
|       |         |          |
|       |         |          |
|       |         |          |
|       |         |          |
|       |         |          |
|       |         |          |
|       |         |          |
|       |         |          |
|       |         |          |

### 3.课程学习

(1) 按照上面"登录"流程,用密码"123456"或者验证码 登录

(2) 再点击"学习"进入学习页面之后再点击"开始学习"

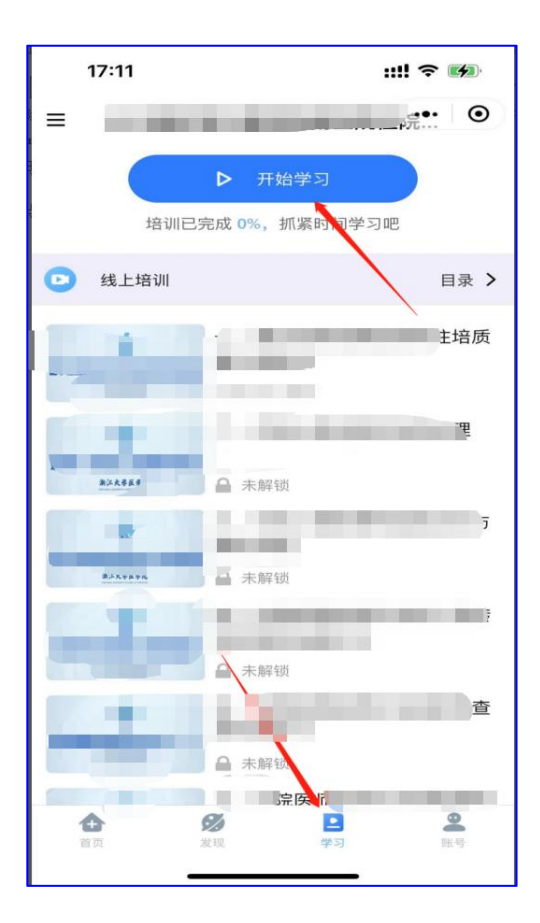

# 三、线上平台技术支持

联系人:张雨

联系电话: 18967160358